Sistema: Futura Farmácia Server

**Caminho:** <u>Importar > Produtos > ABC Farma - Webservice</u>

Referência: FFS23

Versão: 2018.07.16

**Como Funciona:** Esta tela é utilizada para importar o arquivo de atualização de preço dos medicamentos, disponíveis pelo *ABC Farma*.

Para iniciar a importação, acesse o caminho acima e a seguinte tela será aberta:

| npresa                      | 1 | S FARMACIA | TESTE    |  |
|-----------------------------|---|------------|----------|--|
| Atualizar tabela de preco 🔽 |   | Tab. Preco | 1 TABELA |  |
|                             |   |            | Importar |  |

Empresa: Selecione a empresa pela qual será importada o arquivo;

Atualizar tabela de preço: Habilite este campo para atualizar a tabela de preço;

Tab. Preço: Selecione uma tabela de preço.

Após importar os medicamentos, os mesmos serão atualizados automaticamente. Para conferir acesse o caminho <u>Cadastros > Farmácia > Medicamentos</u>.

×